Geoplan est un logiciel qui permet de construire des figures géométriques sur un ordinateur.

Au démarrage, une page blanche avec une barre d'outils s'affiche.

Pour effectuer un tracé, on utilisera la commande créer

Il est important de comprendre la construction que l'on veut réaliser avant de débuter la création.

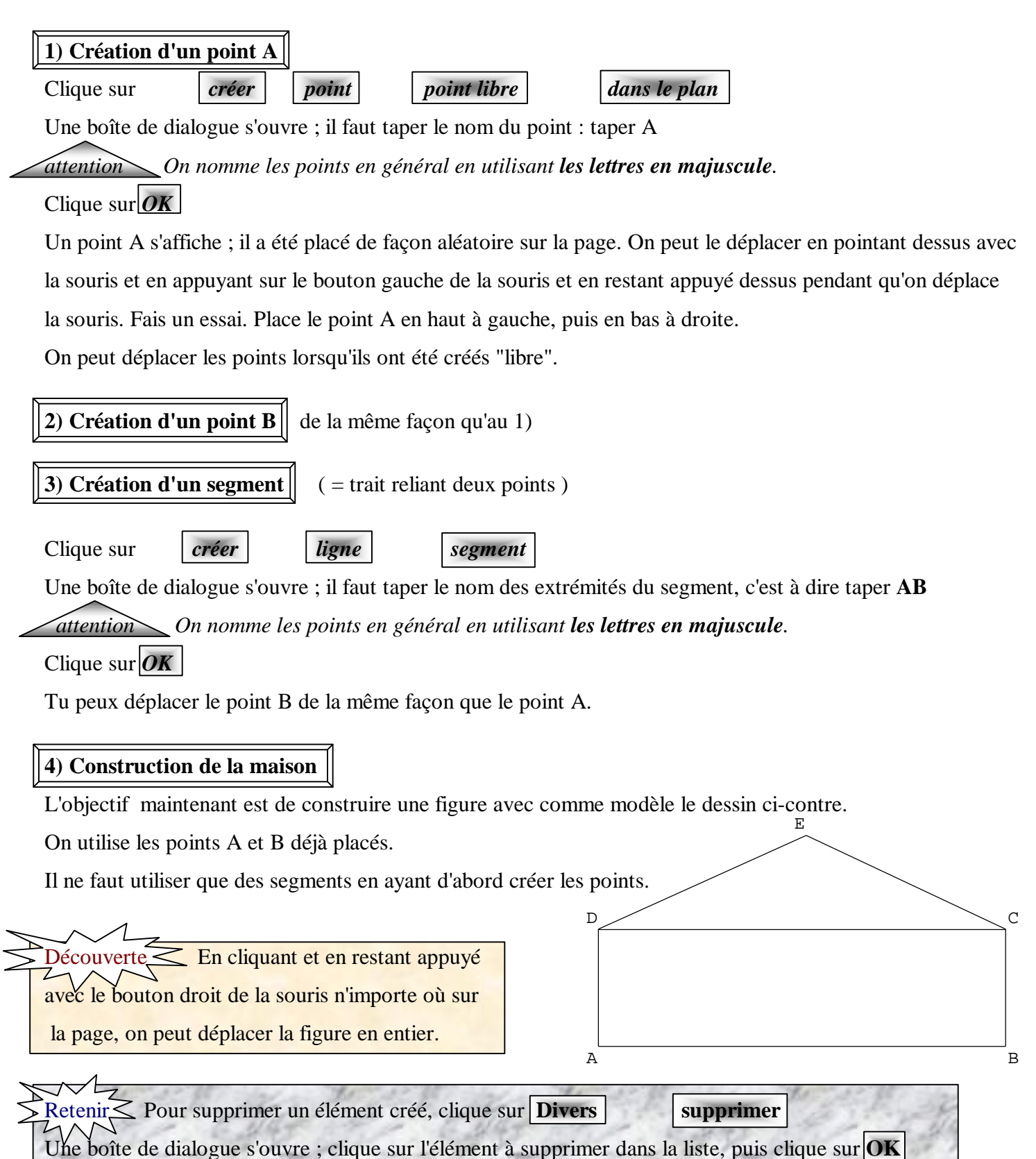